# CO Online @ Process Overview Series Town Hall

Student accounts

**Financial Aid** 

COF

**R2T4** 

Presented by the CO Online @ Implementation Strategy Team

August 15<sup>th</sup>, 2023

#### Purpose

- Share goals & assumptions related to the CO Online student registration experience
- Review what a student will see in their account profile
- Review the FA process in Banner
- Review COF
- ► Q&A

### Colorado Online Student Experience during Registration - goals & assumptions

- Meet the growing student demand for online learning
- Ensure equity of access
- Improve efficiency
- Improve use of resources at a lower cost to students
- Keep registration as usual for students

# **Types of Sections**

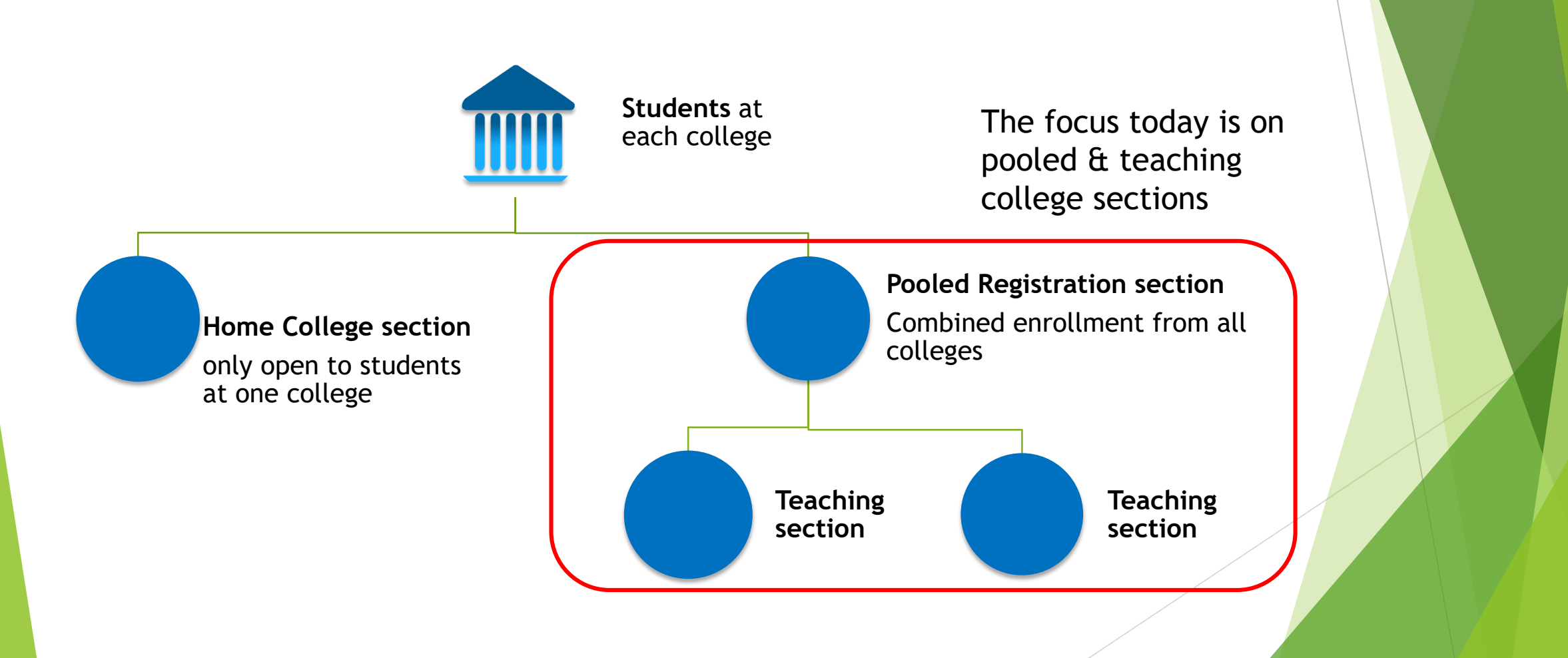

### CO Online Student Experience - focused at the Home College

|                                              | 5                                                                                            |                          |                                                                        |
|----------------------------------------------|----------------------------------------------------------------------------------------------|--------------------------|------------------------------------------------------------------------|
| Register via<br>Self-Service<br>Banner (SSB) | <ul> <li>Financial Aid (SSB)</li> <li>COF Authorization</li> <li>Account Payments</li> </ul> |                          | <ul> <li>Grades (SSB);</li> <li>Transcript<br/>(Parchment);</li> </ul> |
| or                                           | <ul> <li>(CashNet);</li> <li>Payment Plan</li> <li>(NolNot);</li> </ul>                      | D2L Access<br>via Portal | Academic     Planner     (Navigato):                                   |
| Register via<br>EAB Navigate                 | <ul> <li>Purchase Books, if<br/>Required (College<br/>Bookstore)</li> </ul>                  |                          | <ul> <li>Degree Check<br/>(Degree Works)</li> </ul>                    |

### Meet Keelie

- New First Time Anywhere student at ACC (home college)
- Biographic information in SPAIDEN General Person shared data across all colleges
- Program of Study is a Certificate in Business Administration
- Decides to enroll in a CO Online BUS 1015 Intro to Business course for Fall 2023
- During the week just prior to start of Fall term the sectionizer process was used to assign Keelie to a teaching section of BUS 1015 at PCC
  - Sectionizer process created an Admissions Application and General Student record at the Teaching College (PCC) for use in registering Keelie for the Teaching College section
  - Key unique identifiers include X Student Type and program = U\_CO\_ONLINE, with degree = CO Online
  - See the CO Online Implementation Strategy Team Town Hall on Registration, Add, Drop, Withdrawal, COF for more details
  - https://insidecoloradoonline.cccs.edu/co-it-implementation-strategy-team-town-halls/

### **Registration Process Review**

- A student will have their home college where all courses, grades, and Financial Aid resides
- Students register through their home college
  - They will use SSB Self-Service or Navigate depending on their Home College preference
  - Students register for Pooled Courses for the online consortium
- A few days prior to the start of the semester, the Sectionizer process will run
  - Students will be placed into an Online Teaching course at this time
  - The Sectionizer will use the new registration codes in order to place tuition and fees on the student's Home College

#### Course Registration Status Code Validation -STVRSTS - RX

RX = Registered, COOnline, NONFTEable

| Criteria             | Y/N | Criteria            | Y/N        |
|----------------------|-----|---------------------|------------|
| Allowed to Enter     | Y   | Auto Grade          | Null       |
| Count in Enrollment  | Ν   | Print on Schedule   | Ν          |
| Count in Assessment  | Ν   | COF Eligibility     | Null       |
| Count in Attempted   | Ν   | Status Type         | Registered |
| Count in Time Status | Ν   | Web Indicator       | Ν          |
| Withdrawal Indicator | Ν   | Extension Indicator | Ν          |
| Waitlist Indicator   | Ν   | Systems Required    | Ν          |
| Gradable Indicator   | Y   |                     |            |

# Course Registration Status Code Validation- STVRSTS - WC

WC = Withdrawn, COOnline, NONFTEable

| Criteria             | Y/N | Criteria            | Y/N        |
|----------------------|-----|---------------------|------------|
| Allowed to Enter     | Y   | Auto Grade          | Null       |
| Count in Enrollment  | Ν   | Print on Schedule   | Ν          |
| Count in Assessment  | Ν   | COF Eligibility     | Null       |
| Count in Attempted   | Ν   | Status Type         | Registered |
| Count in Time Status | Ν   | Web Indicator       | Ν          |
| Withdrawal Indicator | Ν   | Extension Indicator | Ν          |
| Waitlist Indicator   | Ν   | Systems Required    | Ν          |
| Gradable Indicator   | Y   |                     |            |

### Course Registration Status Code Validation-STVRSTS - Use Existing Drop Codes

- DA Drop/Attendance (No Show)
  - Drops will be processed on the pooled section either by the student or by administrative staff at the college
  - These drops will be picked up by the sectionizer and processed on the teaching section, assigning the same drop status code that is on the pooled section

# CO Online Sectionizer - Teaching College - Admissions Application

| 🗙 🕜 ellucia     | n Admissio     | ons Application SAAADMS 9.3.2      | 9 (USRE) (PCC) |                  |                                        |                           |                |                  | 🔒 ADD                     |                        | E 🔒 RELATED         | 🗱 TOOLS           | 4             |                |                    |
|-----------------|----------------|------------------------------------|----------------|------------------|----------------------------------------|---------------------------|----------------|------------------|---------------------------|------------------------|---------------------|-------------------|---------------|----------------|--------------------|
| ID:             | Keelie         | Term: 202420 Fall 2023 View        | Current/Active | Curricu          | ıla:                                   |                           |                |                  |                           |                        |                     | Start Over        |               |                |                    |
| Application C   | urricula Fe    | es, Mail Submission, Withdrawal Da | ata Checklist  | Se               | ources, Interes                        | ts, Comments              | s Cont         | acts, Cohorts    | , Attributes              |                        |                     |                   |               |                |                    |
|                 |                |                                    |                |                  |                                        |                           |                |                  |                           |                        | nsert 🗧 Delete 🛛    | 🖬 Copy 🛛 🎗 Filte  | r             |                |                    |
| Entry Te        | erm 202420     | ••• Fall 2023                      | A              | pplicatio        | on                                     |                           |                |                  |                           |                        |                     |                   |               |                |                    |
|                 |                |                                    | Pi             | referen          | се                                     |                           |                |                  |                           |                        |                     |                   |               |                |                    |
| Application Num | ber            | 1                                  | Applica        | ition Da         | ate 08/08/2                            | 023                       |                |                  |                           |                        |                     |                   |               |                |                    |
| Admission T     | /pe X          | ••• CO Online @ Guest Stude        | nt Full or I   | Part Tin         | me                                     |                           | -              |                  | Maintained                | By N                   |                     |                   |               |                |                    |
| Student T       | /pe * X        | ••• CO Online @ Guest Stude        | nt             |                  | Outs                                   | tanding Requi             | irements       |                  | Application Decis         | ion 35                 | Applicant Accepta   | ance              |               |                |                    |
| Reside          | nce * X        | ••• CO Online Guest Student        | Applicati      | on Stat          | tus D                                  | ••• Decisio               | on Made        |                  | Application Decis         | ion 08/08/20           | 23                  |                   |               |                |                    |
|                 |                |                                    |                |                  |                                        |                           |                |                  | П                         | ate                    |                     |                   |               | _ 8            |                    |
|                 | Site           | •••                                | Applicati      | on S             | × Ø elluciar                           | n Admission               | is Application | SAAADMS 9.3      | .29 (USRE) (PCC)          |                        |                     | <b>∔</b> A        | DD 💾 RETRIEV  | E 🚠 RELATED    | D 🛧 TOOLS          |
|                 |                |                                    |                | ID               |                                        | Keelie Te                 | rm: 202420     | Fall 2023 Vie    | ew Current/Active Curricu | a:                     |                     |                   |               |                | Start Over         |
| 📕 🗲 🗍 of 1      |                | 1 ∨ Per Page                       |                | A                | Application Co<br>Curriculum / Field c | urricula Fees<br>of Study | s, Mail Submis | sion, Withdrawal | Data Checklist So         | ources, Interests, Cor | mments Contacts, Co | horts, Attributes |               |                |                    |
| - CURRICULA SUM | MARY - PRIMARY | (                                  |                | ÷0               | CURRICULUM                             |                           |                |                  |                           |                        |                     |                   | 0             | nsert 🗧 Delete | Copy 🏹 Filter      |
| Priority        | Term           | Program                            | Catalog        | Le               | Replace                                | odate Dupli               | icate          |                  |                           |                        |                     |                   |               |                |                    |
|                 | 1 202420       | CO Online @ Guest Stud             | 202420         | Ur <sup>Cu</sup> | urrent Activity                        | Key                       | Sequence       | Term             | Term Description          |                        | Catalog Ter         | m Catalog Terr    | m Description |                | Priority           |
|                 |                |                                    |                |                  |                                        |                           | 1 ∨ Per F      | 1 202420<br>'age | Fall 2023                 |                        | 202420              | Fall 2023         |               |                | 1<br>Record 1 of 1 |
|                 |                |                                    |                |                  | Curriculum                             |                           |                |                  |                           |                        |                     |                   |               |                |                    |
|                 |                |                                    |                |                  | Progra                                 | m U_CO_ON                 | NLINE          | CO Online @      | ) Guest Student           |                        | College U           |                   | Pueblo Commun | ity College    |                    |
|                 |                |                                    |                |                  | Lev                                    | vel UG                    |                | Undergradua      | ite                       |                        | Degree XC           | 0                 | CO Online @   | _              |                    |
|                 |                |                                    |                | - 6              |                                        | us                        |                |                  |                           |                        | Start Date          |                   |               | nsert 🗖 Delete | E Copy             |
|                 |                |                                    |                |                  | Attached Conce                         | ntrations                 | activate       |                  |                           |                        |                     |                   |               |                |                    |
|                 |                |                                    |                | Cu               | urrent A                               | ctivity                   | Status         |                  | Term                      | Гуре                   | Type Descri         | otion             | Priority      | Catalog        | End Term           |
|                 |                |                                    |                |                  | ✓ 4                                    | CTIVE                     | INSTACO        | CEPT             | 202420                    | MAJOR                  | Major               |                   |               | 1 202420       |                    |
|                 |                |                                    |                |                  | Field of Study                         |                           |                |                  |                           |                        |                     |                   |               |                |                    |
|                 |                |                                    |                |                  | Field of Stu                           | dy X                      |                | CO Online        | @ Guest                   |                        | Start Date          |                   |               |                |                    |
|                 |                |                                    |                |                  | Departme                               | an                        |                |                  |                           |                        |                     |                   |               |                |                    |

# CO Online Sectionizer - Teaching College - General Student

| ×        | Ø ellucian       | General Student SGA        | STDN 9.3.26 (l | USRE) (PCC)           |              |                      |                                            | 🔒 ADD                         | 🖹 RETRIEVE          | 嚞 RELATED              | 🌞 TOOLS         | s /           |                         |                  |
|----------|------------------|----------------------------|----------------|-----------------------|--------------|----------------------|--------------------------------------------|-------------------------------|---------------------|------------------------|-----------------|---------------|-------------------------|------------------|
| ID:      |                  | , Keelie <b>Term:</b> 2024 | 20 View Curr   | ent/Active Curricula: | :            |                      |                                            |                               |                     |                        | Start O         | Ver           |                         |                  |
| Learne   | r Curricula      | Study Path Acti            | vities Veter   | an Comments           | Academic and | d Graduation Status, | Dual Degree Mi                             | scellaneous                   |                     |                        |                 |               |                         |                  |
| - GENER  | RAL LEARNER      |                            |                |                       |              |                      |                                            |                               | 🚼 Inse              | rt 🗧 Delete            | Copy 🥄          | Filter        |                         |                  |
|          | From Term        | 202420                     |                |                       |              |                      | To Term 99999                              | 9                             |                     |                        |                 |               |                         |                  |
|          | New Term         | 202420 ••• Fall 202        | 23             | Re                    | esidence X   | ••• CO Onlir         | ne Guest Student                           | Student Centric<br>Cycle      | •••                 |                        |                 |               |                         |                  |
|          | Student Status   | IS ••• Inactive            |                | Fee Ass               | essment Rate | •••                  |                                            | Full or Part Time             | O Full Time (       | Part Time              | None            |               |                         |                  |
|          | Student Type     | X ••• CO Onlin             | ne @ Guest Sti | udent                 | Class U1     | Undergradua          | ate Freshman                               |                               |                     |                        |                 |               |                         |                  |
| Additi   | onal Information | 1                          |                |                       |              | × @                  | ellucian General Stud                      | lent SGASTDN 9.3.26 (USRE) (F | PCC)                |                        |                 | 🔒 ADD         | 🖹 RETRIEVE 🛛 🛔 RELATE   | d 🔅 tools 🗍      |
| ruun     | Site             | •••                        |                |                       |              | ID:                  | , Keelie Te                                | rm: 202420 View Current/Activ | ve Curricula:       |                        |                 |               |                         | Start Over       |
|          | Session          | •••                        |                |                       |              | Curriculum           | Curricula Study Path<br>n / Field of Study | Activities Veteran C          | Comments Academic a | and Graduation Status, | Dual Degree Mi  | liscellaneous |                         |                  |
|          |                  | N A v Dorl                 | Dege           |                       |              |                      | LUM                                        |                               |                     |                        |                 |               | 🚼 Insert 🛛 🗖 Delete     | Copy 🎗 Filter    |
|          |                  | I ✓ Per                    | Page           |                       |              | Replace              | Update Duplica                             | te Roll to Outcome App        | ply to Graduate     |                        |                 |               |                         |                  |
| ▼CURRI   | CULA SUMMARY     | - PRIMARY                  |                |                       |              | Current              | Activity Key Seque                         | Term Term Desc                | ription             | End 1                  | Term End Term   | 1 Description | Catalog Terr            | m Catalog Term [ |
| Priority | Term             | Program                    | Catalog Lo     | evel                  | Campus       | C                    | ACTIVE                                     | 1 202420 Fall 2023            |                     |                        |                 |               | 202420                  | Fail 2023        |
|          | 1 202420         | CO Online @ Gu             | 202420 U       | Indergraduate         |              | F K (                | 1 of 1  Status Details                     | ✓ Per Page                    |                     |                        |                 |               |                         | Record 1 of 1    |
|          |                  |                            |                |                       |              |                      | Program U_CO_ONLI                          | NE CO Online @ Gues           | t Student           | -                      | College U       | Pu            | ueblo Community College |                  |
|          |                  |                            |                |                       |              |                      | Level UG                                   | Undergraduate                 |                     |                        | Degree 00000    | 00 Ur         | ndeclared               |                  |
|          |                  |                            |                |                       |              |                      | Campus                                     |                               |                     | :                      | Start Date      |               | End Date                |                  |
|          |                  |                            |                |                       |              | ▼FIELD OF            | STUDY                                      | tivata                        |                     |                        |                 | хсо           | CO Online @             | Copy 🥄 Filter    |
|          |                  |                            |                |                       |              | Current              | Activity                                   | Status                        | Term Type           |                        | Type Descriptio | on F          | Priority Catalog        | End Term         |
|          |                  |                            |                |                       |              |                      | ACTIVE                                     | INPROGRESS                    | 202420 MAJO         | R                      | Major           |               | 1                       |                  |
|          |                  |                            |                |                       |              | Field of S           | study                                      | 00.0 5                        |                     |                        |                 |               |                         |                  |
|          |                  |                            |                |                       |              | Fie                  | eid of Study X                             | CO Online @ Gue               | est                 | 3                      | Start Date      |               |                         |                  |
|          |                  |                            |                |                       |              |                      | Department                                 |                               |                     |                        | CITO DAIE       |               |                         |                  |

# CO Online Sectionizer - Student Course Registration

| X @ ellucian Student Course Registration SFAREGS 9.3.29 (USRE) (PCC)                               | 🔒 add 🔮 retrieve 🗸 related 🔅 tools 🦼                                     |                                                             |
|----------------------------------------------------------------------------------------------------|--------------------------------------------------------------------------|-------------------------------------------------------------|
| Term: 202420 ID: Keelie Date: 08/09/2023 Holds: View Current/Active                                | Curricula: Print Bill: Print Schedule: 🖌                                 |                                                             |
| Registration Student Term Curricula Study Path Time Status                                         |                                                                          |                                                             |
| - ENROLLMENT INFORMATION                                                                           | 🕻 Insert 📮 Delete 🍯 Copy 🏹 Filter                                        |                                                             |
| Status * EL •••• Status Date                                                                       | Minimum * 0.000 ••• Source MHRS                                          |                                                             |
| Reason Delete All CRNs                                                                             | Maximum * 18.000 ••• Source MHRS                                         |                                                             |
| Process Block                                                                                      | Acceptance 🔘 Confirmed 💿 None 🔵 Accepted                                 |                                                             |
| ▼ COURSE INFORMATION                                                                               | 🖬 Insert 🖨 Delete 🍯 Copy 🥄 Filter                                        |                                                             |
| Section Detail View Detailed Results                                                               |                                                                          |                                                             |
| CRN Subject * Course * Section * Grade Mode * Credit Hours * Bill Hours *                          | Attempted Hours Time Status Hours Status * Level * Appr Recd Override Pa | art of Term Method of Instruction Campus HC/TC CRN Instruc- |
| 22232 BUS 1015 X00 G 0.000 0.000                                                                   | 0.000 0.000 RX UG 🗌 C                                                    | 71 ON LICX ACC 25421 NA                                     |
|                                                                                                    |                                                                          |                                                             |
| Error Flag                                                                                         |                                                                          |                                                             |
| Status Type                                                                                        |                                                                          |                                                             |
| Image: Image         Image: Image           Image: Image: Image: Image         Image: Image: Image | Record 1 of 1                                                            |                                                             |
| ▼ ENROLLMENT TOTALS                                                                                | 🖬 Insert 🗖 Delete 🍯 Copy 🏾 🅄 Filter                                      |                                                             |
| Fees * Y - Immediate assessment                                                                    | Date                                                                     |                                                             |
| Credit Hours 0.000                                                                                 | Bill Hours 0.000                                                         |                                                             |
| CEU Hours 0.000                                                                                    |                                                                          |                                                             |
|                                                                                                    |                                                                          |                                                             |
|                                                                                                    |                                                                          |                                                             |
|                                                                                                    |                                                                          |                                                             |
|                                                                                                    |                                                                          |                                                             |
|                                                                                                    |                                                                          |                                                             |
|                                                                                                    |                                                                          |                                                             |

# Teaching College Section - PCC

- SGASADD Additional Student Information at the Teaching College
- Attribute Code CZA which indicates Keelie is a guest student from ACC

| × @ ellucian        | Additional Student Information SGASADD 9.3.24.1 (USRE) (PCC) |
|---------------------|--------------------------------------------------------------|
| ID:                 | Keelie Term: 202420                                          |
| ▼ STUDENT COHORT    |                                                              |
| From Term           | 202420                                                       |
| Cohort Code *       | Description                                                  |
|                     |                                                              |
| 🔰 🛋 1 of 1 🕨        | N 10 ✓ Per Page                                              |
| ▼ STUDENT ATTRIBUTE |                                                              |
| From Term           | 202420                                                       |
| Attribute Code *    | Description                                                  |
| CZA                 | CO Online @ Guest from ACC                                   |
| 🚺 🛋 🗍 of 1 🕨        | ▶ 10 V Per Page                                              |

# Home College Section - ACC

- **SGASADD** Additional Student Information at the Home College
- Attribute Codes show Keelie is also taking a teaching course at Front Range along with Pueblo
- ▶ We can also see here that Keelie is COF eligible

| 🗙 🥝 ellucian Ado    | tional Student Information SGASADD 9.3.24.1 (USRE) (ACC) |  |  |  |  |  |  |  |  |  |  |
|---------------------|----------------------------------------------------------|--|--|--|--|--|--|--|--|--|--|
| ID: Kee             | lie Term: 202420                                         |  |  |  |  |  |  |  |  |  |  |
| ▼ STUDENT COHORT    |                                                          |  |  |  |  |  |  |  |  |  |  |
| From Term 202       | 2410                                                     |  |  |  |  |  |  |  |  |  |  |
| Cohort Code *       | Description                                              |  |  |  |  |  |  |  |  |  |  |
| VM_NOMILVE          | NO Mil or Veteran Affiliation                            |  |  |  |  |  |  |  |  |  |  |
| 🔰 🛋 1 of 1 🕨 刘      | 10 V Per Page                                            |  |  |  |  |  |  |  |  |  |  |
| ▼ STUDENT ATTRIBUTE |                                                          |  |  |  |  |  |  |  |  |  |  |
| From Term 202       | 2420                                                     |  |  |  |  |  |  |  |  |  |  |
| Attribute Code *    | Description                                              |  |  |  |  |  |  |  |  |  |  |
| CYF                 | CO Online @ Guest at FRCC                                |  |  |  |  |  |  |  |  |  |  |
| CYU                 | CO Online @ Guest at PCC                                 |  |  |  |  |  |  |  |  |  |  |
| ELIG                | COF eligible                                             |  |  |  |  |  |  |  |  |  |  |

# Teaching College Section - PCC

- Effective Fall 2023 New registration status codes in use for CO Online Sectionizer Process
  - RX Registered COOnline NonFTEable (start and end dates same as RE and RW)
  - WC Withdrawn, COOnline, NONFTEable (start and end dates same as W and WW)
  - DX Drop/Move by CO Online Sectz (start and end dates same as DD)

| 🗙 🥝 ellucian Student Course Registration Audit SFASTCA 9.3.6 (USRE) (PCC) 🔂 ADD 🖹 RETRIEVE 📲 RELATED 🌞 TOOL |                                                                                |              |         |        |         |        |       |              |                 |              |            |        |               |             |            |
|----------------------------------------------------------------------------------------------------|--------------------------------------------------------------------------------|--------------|---------|--------|---------|--------|-------|--------------|-----------------|--------------|------------|--------|---------------|-------------|------------|
| ID:                                                                                                    | Keelie Term Code: 202420 Registration From Date: Registration To Date: Start O |              |         |        |         |        |       |              |                 |              |            |        |               |             |            |
| Registration Audit                                                                                          | Registrati                                                                     | ion Error Me | ssage   |        |         |        |       |              |                 |              |            |        |               |             |            |
| - STUDENT COURSE                                                                                            | REGISTRATIO                                                                    |              |         |        |         |        |       |              |                 |              |            |        |               |             |            |
| Sequence Number                                                                                             | Term                                                                           | CRN          | Subject | Course | Section | Campus | Level | Grading Mode | Attempted Hours | Credit Hours | Bill Hours | Source | Course Status | Status Date | Add Date   |
|                                                                                                    | 202420                                                                         | 22232        | BUS     | 1015   | X00     | UCX    | UG    | G            | 0.000           | 0.000        | 0.000      |        | RX            | 08/08/2023  | 08/08/2023 |

# Teaching College Section - PCC - Student Course Registration Audit

- Attempted Hours = 0
- ► Bill Hours = 0
- Course Status = RX

| 🗙 🕜 elluc        | ian Stu   | udent ( | Course Reg   | gistration Au | idit SFASTCA 9.3  | .6 (USRE) (PC | 🔒 ADD           | 🖹 RETRIE | /E 🛃 RELATI  | ED 🔅 TOOI       | ls 🌲         |               |             |          |
|------------------|-----------|---------|--------------|---------------|-------------------|---------------|-----------------|----------|--------------|-----------------|--------------|---------------|-------------|----------|
| ID:              | Ke        | elie T  | ferm Code:   | 202420        | Registration From | Date: Regis   | tration To Date | :        |              |                 |              |               | Start       | Over     |
| Registration Auc | lit Regi  | stratio | n Error Mess | sage          |                   |               |                 |          |              |                 |              |               |             |          |
| - STUDENT COUR   | SE REGIST | RATION  |              |               |                   |               |                 |          |              |                 | :≡           | 🗄 Insert 📃 De | lete 🗖 Copy | 🕄 Filter |
| Sequence Number  | r Term    |         | CRN          | Subject       | Course            | Section       | Campus          | Level    | Grading Mode | Attempted Hours | Credit Hours | Bill Hours    | Source      | Course S |
|                  | 9 2024    | 420     | 22232        | BUS           | 1015              | X00           | UCX             | UG       | G            | 0.000           | 0.000        | 0.000         |             | RX       |

# Home College Section - ACC - Student Course Registration Audit

- Attempted Hours = 3
- Bill Hours = 3
- Course Status = RW

| × Ø ellucian                                                               | Student  | Course Re | gistration / | Audit SFASTCA 9 | .3.6 (USRE) (A | CC)    |       |              |                 |              | 🔒 AD       | d 🖹 Retr | IEVE 🛛 📇 RELATI | ED 🛛 🌞 TOOLS |
|----------------------------------------------------------------------------|----------|-----------|--------------|-----------------|----------------|--------|-------|--------------|-----------------|--------------|------------|----------|-----------------|--------------|
| ID: Keelie Term Code: 202420 Registration From Date: Registration To Date: |          |           |              |                 |                |        |       |              |                 |              |            |          |                 | Start Ov     |
| Registration Audit Registration Error Message                              |          |           |              |                 |                |        |       |              |                 |              |            |          |                 |              |
| - STUDENT COURSE REGISTRATION AUDIT                                        |          |           |              |                 |                |        |       |              |                 |              |            |          |                 | elete 📲 Copy |
| Sequence Number                                                            | Term     | CRN       | Subject      | Course          | Section        | Campus | Level | Grading Mode | Attempted Hours | Credit Hours | Bill Hours | Source   | Course Status   | Status Date  |
|                                                                            | 1 202420 | 24799     | CIS          | 1018            | Z11            | ACZ    | UG    | G            | 3.000           | 3.000        | 3.000      | TEMP     | RW              | 06/08/2023   |
|                                                                            | 2 202420 | 22829     | BUS          | 2016            | 181            | ACR    | UG    | G            | 3.000           | 3.000        | 3.000      | TEMP     | RW              | 06/08/2023   |
| _                                                                          | 3 202420 | 24346     | BUS          | 2017            | 190            | ACD    | UG    | G            | 3.000           | 3.000        | 3 000      | TEMD     | D\//            | 06/08/2023   |
|                                                                            | 4 202420 | 25421     | BUS          | 1015            | Z11            | ACZ    | UG    | G            | 3.000           | 3.000        | 3.000      | TEMP     | RW              | 06/08/2023   |

# Registration Codes And Student Attributes at a Teaching College Course (PCC)

- Course section X00
  - All Colorado Online teaching sections start with an "X"
- Campus codes "%CX"
  - UCX is the Pueblo Teaching Section Course
- Teaching section courses have a status of C (Closed)
  - Students register for the pooled courses, not the Teaching courses which are closed

| × Ø ellucian               | Sched   | ule SSASECT 9.3.2    | 9 (USRE) (I | PCC)::PCC   |                |             |           |          |                         |   | m CHANGE    | 🔒 ADD  | ) 🖹 F   | RETRIEVE    | RELATED  | о 🔅 то | OLS ]    | Ĵ.     |
|----------------------------|---------|----------------------|-------------|-------------|----------------|-------------|-----------|----------|-------------------------|---|-------------|--------|---------|-------------|----------|--------|----------|--------|
| Term: 202420 CRN: 2        | 22232   | Subject: BUS         | Course:     | 1015        | Title: Intr    | roduction t | to Busine | SS       |                         |   |             |        |         |             |          | Sta    | art Over | $\Box$ |
| Course Section Information | tion    | Section Enrollment I | nformation  | Meeting Til | mes and Instru | ructor      | Section P | referenc | ces                     |   |             |        |         |             |          |        |          |        |
| COURSE SECTION INFO        | ORMATIO | N                    |             |             |                |             |           |          |                         |   |             |        |         | 🕂 Insert    | 🗖 Delete | 🍙 Сору | 👻 Filter |        |
| Subject                    | BUS     | ••• BUSINESS         |             |             |                | Camp        | us * UC)  | ( •••    | CO Online @ PCC Teachin | g | Grade       | Mode ( | G ••    | •• Standar  | d Grade  |        |          | 1      |
| Course Number              | 1015    | ••••                 |             |             |                | State       | us * C    | •••      | Closed                  |   | Se          | ession | •1      | ••          |          |        |          |        |
| Title                      | Introdu | uction to Business   |             |             | Sc             | chedule Tyr | pe* LEC   | •••      | Lecture                 |   | Special App | proval | ••      | ••          |          |        |          |        |
| Section *                  | X00     | •••                  |             |             | Instructi      | ional Methr | od ON     | •••      | Online                  |   | Du          | ration |         | •••         | •        |        |          |        |
| Cross List                 |         |                      | •           | ••          | Integra        | ation Partn | ier       | •••      | •                       |   |             |        | Overric | le Duration |          |        |          |        |

### Registration Codes And Student Attributes at a Home College Pooled Course (ACC)

- Course section Z11
  - All Colorado Online pooled sections start with "Z"
- Campus codes "%CZ"
  - ACZ is the Arapahoe Consortium campus
- Pooled courses have a status of O (Open)
  - Students register for the pooled courses, not the Teaching courses which are closed

| 🗙 🥝 ellucian Sc            | hedule SSASECT 9.3.29 (USRE) (ACC | C)::ACC                      |                              | 🏦 Change 🔒 add 🚦 | RETRIEVE 🛃 RELATED  | 🇱 tools 🛛 🌲   |
|----------------------------|-----------------------------------|------------------------------|------------------------------|------------------|---------------------|---------------|
| Term: 202420 CRN: 2542     | 21 Subject: BUS Course: 10        | 15 <b>Title:</b> Introductio | on to Business               |                  |                     | Start Over    |
| Course Section Information | Section Enrollment Information    | Meeting Times and Instructor | Section Preferences          |                  |                     | <u>_</u>      |
| - COURSE SECTION INFORM    | ATION                             |                              |                              |                  | 🗄 Insert 🛛 🗖 Delete | Copy 🎗 Filter |
| Subject BL                 | JS ••• BUSINESS                   | Campus * A                   | CZ ••• CO Online @ Consortiu | m Grade Mode     | G ••• Standard Gra  | ade           |
| Course Number 10           | 15 •••                            | Status * O                   | ) ••• Open                   | Session          | •••                 |               |
| Title Inf                  | troduction to Business            | Schedule Type LE             | EC Lecture                   | Special Approval | •••                 |               |
| Section * Z1               | 1 •••                             | Instructional Method O       | Online                       | Duration         | •••                 |               |
| Cross List                 | •••                               | Integration Partner          | •••                          |                  | Override Duration   |               |
|                            |                                   |                              |                              |                  |                     |               |

# Student Account Details - Home College ACC

#### X @ ellucian Account Detail Review Form - Student TSAAREV 9.3.21.1 (USRE) (ACC)

ID: 💶

Credit Limit: User: PM\_JMCKEE Holds:

**▼**ACCOUNT DETAILS

Keelie \$

| Receipt                  |                             |        |           |          |         |          |                  |                  |
|--------------------------|-----------------------------|--------|-----------|----------|---------|----------|------------------|------------------|
| Petail Code *            | Description *               | Term * | Charge    | Payment  | Balance | Source * | Effective Date * | Transaction Date |
| 9333                     | 427280 Web Credit Card Pay  | 202420 |           | 2,821.19 | 0.00    | Х        | 07/31/2023       | 07/31/2023       |
| A159                     | COF Stipend Fall            | 202420 | -1,392.00 |          | 0.00    | Т        | 07/05/2023       | 07/05/2023       |
| B701                     | CO Online Res Fall          | 202420 | 2,314.50  |          | 0.00    | R        | 07/05/2023       | 07/05/2023       |
| A131                     | Tuition Res Fall            | 202420 | 1,681.20  |          | 0.00    | R        | 07/05/2023       | 07/05/2023       |
| A363                     | Health and Wellness Fall    | 202420 | 10.64     |          | 0.00    | R        | 07/05/2023       | 07/05/2023       |
| A311                     | Capital Bond Fee-Fall       | 202420 | 50.10     |          | 0.00    | R        | 07/05/2023       | 07/05/2023       |
| A306                     | Student Activity Fee - Fall | 202420 | 28.50     |          | 0.00    | R        | 07/05/2023       | 07/05/2023       |
| A248                     | BUS2017 DigContFee/ebook    | 202420 | 43.30     |          | 0.00    | R        | 07/05/2023       | 07/05/2023       |
| A247                     | BUS2016 DigContFee/Book &   | 202420 | 43.30     |          | 0.00    | R        | 07/05/2023       | 07/05/2023       |
| A225                     | Registration Fee Fall       | 202420 | 16.30     |          | 0.00    | R        | 07/05/2023       | 07/05/2023       |
| $ 10 \ \text{Per Page} $ |                             |        |           |          |         |          |                  |                  |

🔒 ADD

# Student Account Details - Teaching College PCC

| 🗙 🕜 ellucia      | an Account Detail Review F | Form - Studer | nt TSAAREV 9.3.2 | 1.1 (USRE) (PCC) |              |          | 🔒 ADD 📲          |
|------------------|----------------------------|---------------|------------------|------------------|--------------|----------|------------------|
| ID:              | Keelie Credit Limit:       | User: PM_J    | MCKEE Holds:     |                  |              |          | Query caus       |
|                  | LS                         |               |                  |                  |              |          |                  |
| Receipt          |                            |               |                  |                  |              |          |                  |
| Detail Code * D  | escription *               | Term *        | Charge           | Payment          | Balance      | Source * | Effective Date * |
| ••••             |                            |               |                  |                  |              |          |                  |
| ▲ ▲ 1 of 1       | ► N 10 ∨ Per Pa            | ige           |                  |                  |              |          |                  |
| - BALANCE DETAIL | LS                         |               |                  |                  |              |          |                  |
| Query Bala       | ance 0.00                  |               |                  |                  | Authorized A | id       | 0.00             |
|                  |                            |               |                  |                  | Balanc       | e        |                  |
| Account Bala     | ance 0.00                  |               |                  |                  | NS           | F 0      |                  |
| Amount           | Due 0.00                   |               |                  |                  | Receipt      | t? N     | )                |
| Memo Bala        | ance 0.00                  |               |                  |                  |              |          |                  |

# Financial Aid Enrollment - Home College ACC

|                    |                                 | ,                                |                       |
|--------------------|---------------------------------|----------------------------------|-----------------------|
| Aid Year: 2324 ID: | Keelie Period: Enrollment Rule: |                                  |                       |
|                    | 021                             | Dining Hours                     | J.000                 |
| Subject Code       | CIS                             | Remedial Hours                   |                       |
| Course Number      | 1018                            | Repeat Withdrawal<br>Counted     | 0                     |
| Status             | RW                              | Repeat Withdrawal<br>Not Counted | 0                     |
| Start Date         | 08/21/2023                      | Grading Mode                     | G                     |
| End Date           | 12/10/2023                      |                                  | Course Level Excluded |
| CRN                | 25421                           | Credit Hours                     | 3.000                 |
| Part of Term       | CZ1                             | Billing Hours                    | 3.000                 |
| Subject Code       | BUS                             | Remedial Hours                   |                       |
| Course Number      | 1015                            | Repeat Withdrawal<br>Counted     | 0                     |
| Status             | RW                              | Repeat Withdrawal                | 0                     |
|                    |                                 | Not Counted                      |                       |
| Start Date         | 08/21/2023                      | Not Counted<br>Grading Mode      | G                     |

ellucian Einancial Aid Enrollment ROAENRI 9 3 26 (USRE) (ACC)

# Financial Aid Enrollment - Teaching College PCC

| 🗙 🕜 ellucian       | Financial Aid Enrollment ROAENRL | . 9.3.26 (USRE) (PCC) |                       | 🔒 ADI |  |  |  |  |
|--------------------|----------------------------------|-----------------------|-----------------------|-------|--|--|--|--|
| Aid Year: 2324 ID: | Keelie Period:                   | Enrollment Rule:      |                       |       |  |  |  |  |
|                    | - ENROLLMENT BY COURSE           |                       |                       |       |  |  |  |  |
| Close              |                                  |                       |                       |       |  |  |  |  |
| CRN                |                                  | Credit Hours          |                       |       |  |  |  |  |
| Part of Term       |                                  | Billing Hours         |                       |       |  |  |  |  |
| Subject Code       |                                  | Remedial Hours        |                       |       |  |  |  |  |
| Course Number      |                                  | Repeat Withdrawal     |                       |       |  |  |  |  |
|                    |                                  | Counted               |                       |       |  |  |  |  |
| Status             |                                  | Repeat Withdrawal     |                       |       |  |  |  |  |
|                    |                                  | Not Counted           |                       |       |  |  |  |  |
| Start Date         |                                  | Grading Mode          |                       |       |  |  |  |  |
| End Date           |                                  |                       | Course Level Excluded |       |  |  |  |  |
|                    | 1 V Per Page                     |                       |                       |       |  |  |  |  |

# College Opportunity Fund - COF Process - Brief Overview

- SZRCOFA assigns COF attribute and authorizes student
- Runs nightly for 4 terms current, previous, and 2 upcoming terms
  - Parameter is Term Code, ALL is for this term, next 2 terms and previous term, or enter Term Code
  - Student must be registered in COF eligible course (does not have ICOF course attribute)
  - Authorized on SWAHIST (we lifetime authorize for them the first time the job is run)
  - CO resident or COF non-resident eligible guest
    - Look up table of attributes is SZTLKUP
      - Olympic athletes
      - Military
      - ► ETC
  - ▶ Fee assessment gives student COF stipend if they have ELIG attribute
    - Batch fee assessment is run at night via Appworx

# COF - Home College ACC - COF History and Maintenance

| 🗙 🕜 ellucian            | COF History and Maintenance SWAHIST 9.3.3 [MC:25. | 0] (USRE) (ACC) |            | <b>+</b>         | add 🖹 Retrie | VE 뤝 RELATED    |
|-------------------------|---------------------------------------------------|-----------------|------------|------------------|--------------|-----------------|
| ID:                     | Keelie                                            |                 |            |                  |              |                 |
| ▼ COF FILE HISTORY      |                                                   |                 |            |                  | 0            | Insert 🗖 Delete |
| Term                    | 202420                                            | COF ID *        | 652263141  | File Type        | Query        |                 |
| Status                  | A                                                 | Batch Date      | 08/04/2023 |                  |              |                 |
| BA - Inst               | Ν                                                 | BA - COF        | N          | Inst Waiver      | N            |                 |
| Field Error             |                                                   | Code            |            |                  |              |                 |
| Hours Invoiced          | 12                                                | PSEO/FT Hours   | 0          | Basic Skills Hrs | 0            |                 |
| Denied Reason           |                                                   |                 |            |                  |              |                 |
| 🔘 ┥ 🔲 of 19 🕽           | Per Page                                          |                 |            |                  |              |                 |
| HOURS INFORMATION     ■ |                                                   |                 |            |                  | 6            | Insert 🗖 Delete |
| Course Detail           | Waivers Authorizations                            |                 |            |                  |              |                 |
|                         | Approved                                          |                 | Maximum    |                  | ι            | Jsed            |
| Undergraduate           | 12.00                                             |                 | 145.00     |                  |              | 12.00           |
| PSEO/FT                 | 0.00                                              |                 |            |                  |              | 0.00            |
| Basic Skills            | 0.00                                              |                 |            |                  |              | 0.00            |
| Post BA                 | 0.00                                              |                 | 0.00       |                  |              | 0.00            |
| Institution Waiver      | 0.00                                              |                 |            |                  |              | 0.00            |
| CCHE Waiver             | 0.00                                              |                 | 0.00       |                  |              | 0.00            |

# COF - Teaching College PCC - SWAHIST

| 🗙 🕜 ellucian       | COF History and Maintenance SWAHIST 9.3.3 [MC:25.0]                                                             | 🔒 ADD 📲 RETRIEVE | 🛃 RELATED 🛛 🔆          |                             |
|--------------------|----------------------------------------------------------------------------------------------------|------------------|------------------------|-----------------------------|
| ID:                | Keelie                                                                                                    |                  | Query caused no record | s to be retrieved. Re-enter |
| ▼ COF FILE HISTORY |                                                                                                    |                  | C In                   | sert 🗖 Delete 🏼 🗖 Cop       |
| Term               |                                                                                                    | COFID            | File Type              |                             |
| Status             | Bat                                                                                                    | tch Date         |                        |                             |
| BA - Inst          | В                                                                                                    | A - COF          | Inst Waiver            |                             |
| Field Error        |                                                                                                    | Code             |                        |                             |
| Hours Invoiced     | PSEO/F                                                                                                    | T Hours          | Basic Skills Hrs       |                             |
| Denied Reason      |                                                                                                    |                  |                        |                             |
| 📕 ┥ 🗍 of 1 🕨       | Per Page                                                                                                    |                  |                        | Re                          |
|                    | I Contraction of the second second second second second second second second second second second second second |                  | 🖬 in                   | sert 😑 Delete 🏼 📲 Cop       |
| Course Detail      | Waivers Authorizations                                                                                          |                  |                        |                             |
|                    | Approved                                                                                                    | Maximum          |                        | Used                        |
| Undergraduate      |                                                                                                    |                  |                        |                             |
| PSEO/FT            |                                                                                                    |                  |                        |                             |
| Basic Skills       |                                                                                                    |                  |                        |                             |
| Post BA            |                                                                                                    |                  |                        |                             |
| Institution Waiver |                                                                                                    |                  |                        |                             |
|                    |                                                                                                    |                  |                        |                             |

### Return to Title IV

- Since everything is completed through the home college (registration, withdraws, drops), there will not be an impact on R2T4
- Students will need to have a home college where all their financial aid will be disbursed

# Summary - Home College

- As a Student at my home college:
  - I will continue to complete the following processes at my home college:
    - Register for classes, add, drop, withdraw
    - Apply for and receive financial aid
    - Authorize COF
    - Pay tuition and fees
    - View my class schedule
    - View my final grades
    - Request and have official transcripts sent
    - Check my degree progress, etc.
  - I will not have access to the portal or Navigate at the teaching college, unless I was previously or am currently enrolled at the teaching college as a regular student
  - I can find my Student account on my student dashboard in my home college portal

# Summary

- As a Staff Member with appropriate access to Banner Admin Pages, I will be able to:
  - Look up Financial Aid information via the student account if their home college is the same as my college
  - View class rosters for pooled and teaching sections being offered by my college for a specified term on SFASLST - Class Roster, via use of a specified term and Course Reference Number (CRN). If the CO Online Sectionizer process has been ran (starting approximately 3 days prior to start of the part of term), I can see the cross reference of Home or Teaching college, CRN and Instructor (Teaching college Instructor shows on the home college pooled section).
  - View individual student registrations for a specified term on SFAREGS and/or SFASTCA. If the CO Online Sectionizer process has been ran (starting approximately 3 days prior to start of the part of term), I can see the cross reference of Home or Teaching college, CRN and Instructor (Teaching college Instructor shows on the home college pooled section).

# Summary

- As an Instructor or Faculty Member assigned to teach courses for a specified term I will be able to:
  - View class rosters for my regular courses and CO Online teaching sections for a specified term via Banner Self-Service and/or Navigate
  - If the CO Online Sectionizer process has been ran (starting approximately 3 days prior to start of the part of term), I can see the cross reference of Home college and CRN for my assigned CO Online teaching section(s) in Banner Self-Service (not in Navigate). Instructor field will be null in the teaching college sections.

# Summary - Student Accounts and Financial Aid

- As a Staff Member with the appropriate access to Banner Admin Pages, I will be able to:
  - Look up Financial Aid information if their home college is the same as my college
  - Look up Student Account information if their home college is the same as my college
  - Review information related to COF eligible home college students
  - Process R2T4 for the student at their home college

### Next Steps

- Continue to finalize testing and documentation
  - Create quick reference guide
- Implementation Strategy Team Process Overview Town Halls recordings are available
- Faculty/Instructor Orientations
  - Friday, August 11 12:00 1:00 p.m.
  - Monday, August 14 2:00 3:00 p.m.
  - Tuesday, August 15 8:00 9:00 a.m.
- Split Meeting Fall 2023, Wednesday, August 16, 2023
- Sectionizer Process Fall 2023, starting with CZ1 and CZ4 Wednesday, August 16, 2023
- Fall 2023 teaching section assignments first appear in Navigate via overnight process (for students who were placed via the sectionizer on 8/16/2023) - Thursday, August 17, 2023
- Fall 2023 teaching section assignments first appear in D2L Friday, August 18, 2023
- Faculty no show reporting will commence prior to census for each part-of-term. Each college has their own process and will communicate with their faculty and instructors.

#### Additional Town Halls

- Class schedule set up; student teaching college record; student registration (SSB & Navigate); adds, drops, withdrawals, moves: Thursday, August 10, 2:30 to 3:30 (completed)
- Student accounts; Financial Aid; COF; R2T4: Tuesday, August 15, 8:30 to 9:30 (today's session)
- Class rosters; grading; no show reporting; incompletes; end of term processes: Wednesday, August 16, 2023, 3:30 to 4:30
- Link to recordings:
  - https://insidecoloradoonline.cccs.edu/co-it-implementation-strategy-team-townhalls/

#### CO Online @ Implementation Strategy Team

| Amner Carmona Molina | Li-Ling Hsu       | Chin Ya Russell   |
|----------------------|-------------------|-------------------|
| Kristen Cusack       | Ryan Kent         | John Schmahl      |
| Delcia Garcia        | Kevin Kelly       | Scott Scholes     |
| Swetha Ghattu        | Jennifer McKee    | Tim Spahn         |
| Theresa Groff        | Mario Montoya     | Frank Vazquez     |
| Phil Hill            | Mahdi Omar        | Tammy Vercauteren |
| Nancy Hoffman        | Julie Ouska       |                   |
| Matt Hooley          | Caleb Pellouchoud |                   |

# Q&A